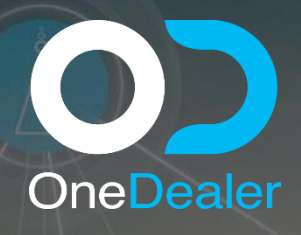

# CONFIGURATION TRAINING YEAR 2020

#### OneDealer International GmbH www.onedealer.com

This document contains commercially sensitive and confidential information of OneDealer International GmbH and is the subject of copyright owned by or licensed to OneDealer International GmbH. Except with prior written consent of OneDealer International GmbH, the contents of this document shall not be used, copied, reproduced or disclosed other than as is strictly necessary for the direct evaluation of OneDealer International GmbH Proposal. Disclosure for such purpose shall be on a confidential basis and limited to

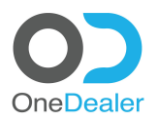

# CONFIGURATION TRAINING COMPANY STRUCTURE

# **Revision History**

| Revision<br>Date | Revision<br>No. | Revised by    | Summary of Changes                                                |
|------------------|-----------------|---------------|-------------------------------------------------------------------|
| 28/09/20         | 1.3             | Nikos Ioannou | Final document consistent with the training delivered in QR3-2020 |
|                  |                 |               |                                                                   |
|                  |                 |               |                                                                   |

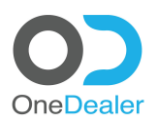

# **COMPANY STRUCTURE**

• SAP Business One

• Digital Sales Workplace

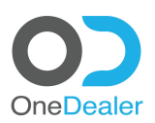

#### Contents

| <u>1</u> | PREREQUISITE                                                | 4  |
|----------|-------------------------------------------------------------|----|
| <u>2</u> | CREATE A COMPANY                                            | 5  |
| 2.1      | ADD COMPANY                                                 | 6  |
| 2.2      | ADD A NEW BRANCH                                            | 8  |
| 2.3      | Add a new Tenant                                            | 10 |
| 2.4      | Add a new Group                                             | 11 |
| 2.5      | ADD A NEW LOCATION                                          | 13 |
| 2.6      | Add a new Team                                              | 15 |
| 2.7      | ADD A NEW SALES AREA                                        | 16 |
| 2.8      | Assign Inspector to a Sales Area                            | 20 |
| 2.9      | LEAD RECEPTION FROM EXTERNAL SOURCES (PER BRANCH, PER MAKE) | 22 |

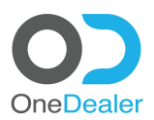

# **1** Prerequisite

Make sure that the given user account of OneDealer has admin authorization in order to perform the following tasks.

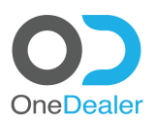

# 2 Create a Company

Please login to the project with the given admin account Username: \*\*\*\*\*\* Password: \*\*\*\*\*

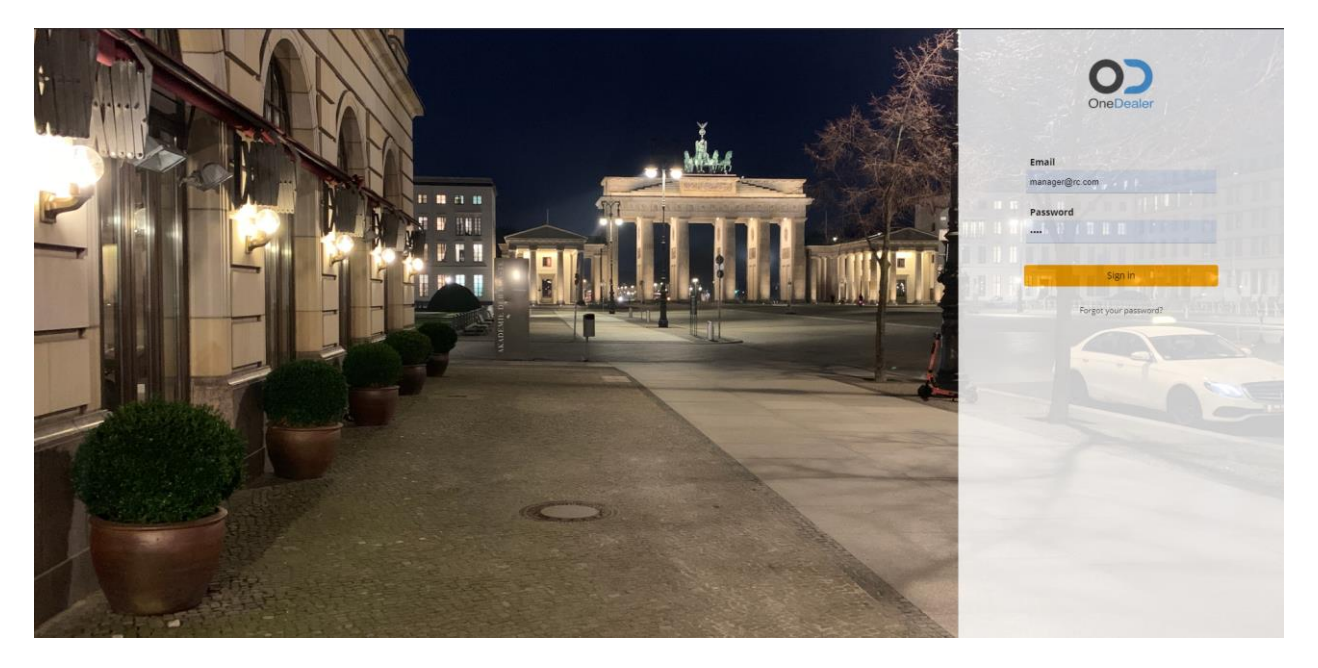

Click on 9 dot menu icon, All Apps, Setup, Common Entities, Company Structure, Companies

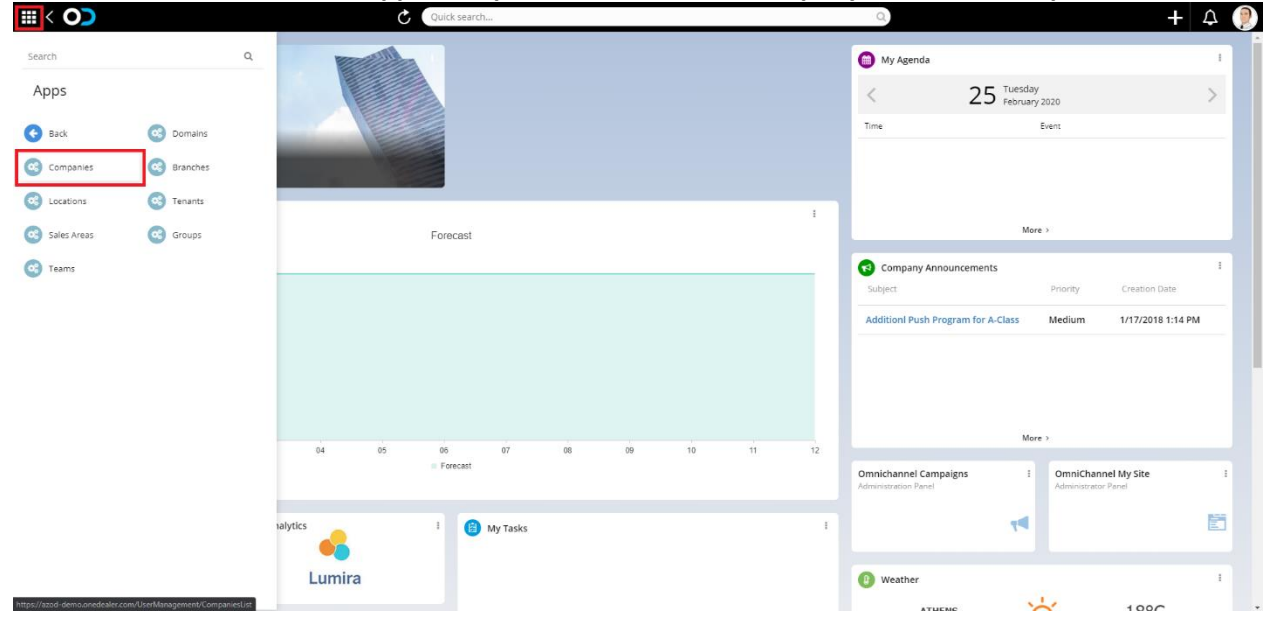

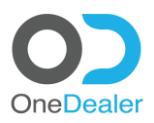

# 2.1 Add Company

#### Click on plus (+) sign icon.

|          | < 0) |                              | 5           | Quick search    |                        | Q         |   | + 🗘 🌘            |
|----------|------|------------------------------|-------------|-----------------|------------------------|-----------|---|------------------|
| =        | ¢\$  | Companies<br>Found 1 entries |             |                 |                        |           |   | _                |
| <b>*</b> |      |                              |             |                 |                        |           |   | + Actions $\vee$ |
| â        | Code |                              | Description | Domain ID       | CompanyID              | Deletable |   |                  |
| **       | OD   |                              | OneDealer   | 8D6973E0A0C5E0E | 9oUMOYTGN0KSePUHTiv8pQ | 0         | ~ |                  |
|          |      |                              |             |                 |                        |           |   |                  |
| 1<br>Con |      |                              |             |                 |                        |           |   |                  |
| -co      |      |                              |             |                 |                        |           |   |                  |
| 4        |      |                              |             |                 |                        |           |   |                  |
|          |      |                              |             |                 |                        |           |   |                  |
|          |      |                              |             |                 |                        |           |   |                  |
|          |      |                              |             |                 |                        |           |   |                  |
|          |      |                              |             |                 |                        |           |   |                  |
|          |      |                              |             |                 |                        |           |   |                  |
|          |      |                              |             |                 |                        |           |   |                  |
| •        |      |                              |             |                 |                        |           |   |                  |

#### Provide content to the following fields according to the given data of the project.

|                                         |                              |                          | Quick search |                                                                                                    | <u>u</u> | + 4 🎔       |
|-----------------------------------------|------------------------------|--------------------------|--------------|----------------------------------------------------------------------------------------------------|----------|-------------|
| *                                       | Companies<br>Found 1 entries |                          | Create a n   | ew Company                                                                                                    | <        | + Actions ~ |
| * · · · · · · · · · · · · · · · · · · · | Code                         | Description<br>OneDealer | Create a n   | Description * OneDealer Domain * DEMO Hana Port 30015 Soft B1 ServiceLaver URL * https://52.178.32.209:5000/b1s/v1 LHOC Server Scheme Cancel Save | eletable | * Actions v |
| 0                                       |                              |                          |              |                                                                                                    |          |             |

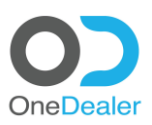

|         | < 🔿                          | C Quick search                                    |                                    |          | + 🕰 🕖     |
|---------|------------------------------|---------------------------------------------------|------------------------------------|----------|-----------|
| = *     | Companies<br>Found 1 entries | Cre                                               | ate a new Company                  | ×        |           |
|         |                              | Schema Name *                                     | SAP B1 ServiceLayer URL *          |          | Actions ~ |
|         | Code Description             |                                                   |                                    | eletable |           |
| 12<br>4 | OD OneDealer                 | LHOC Enable Integration                           | LHOC Server Scheme https           | ×.       |           |
| ⊕<br>±  |                              | LHOC Server Host<br>azod-demosrv.productionIh.com | LHOC Client User Name onedealersys |          |           |
|         |                              | LHOC Client Password                              | LHOC IFrame Url                    |          |           |
| 1       |                              |                                                   |                                    |          |           |
|         |                              | Form Personalization                              |                                    |          |           |
|         |                              |                                                   | Cancel Save                        |          |           |
|         |                              |                                                   |                                    |          |           |
|         |                              |                                                   |                                    |          |           |
|         |                              |                                                   |                                    |          |           |
|         |                              |                                                   |                                    |          |           |
|         |                              |                                                   |                                    |          |           |

#### Provide a few more additional fields and then click on **Save** button.

#### Select the new company by clicking on the **downwards arrow icon** and then clicking on **Edit**.

|          | < 0)                         | C           | Quick search    |                        | Q         | + 4 🦉           |
|----------|------------------------------|-------------|-----------------|------------------------|-----------|-----------------|
| =        | Companies<br>Found 1 entries |             |                 |                        |           | the Articles of |
| <b>m</b> |                              |             |                 |                        |           | T Actions V     |
| â        | Code                         | Description | Domain ID       | CompanyID              | Deletable |                 |
| 쓥        | OD                           | OneDealer   | 8D6973E0A0C5E0E | 9oUMOYTGN0KSePUHTiv8pQ | 0         | $\sim$          |
| •        |                              |             |                 |                        |           |                 |
| Ł        |                              |             |                 |                        |           |                 |
| ත        |                              |             |                 |                        |           |                 |
| ы        |                              |             |                 |                        |           |                 |
| -        |                              |             |                 |                        |           |                 |
|          |                              |             |                 |                        |           |                 |
|          |                              |             |                 |                        |           |                 |
|          |                              |             |                 |                        |           |                 |
|          |                              |             |                 |                        |           |                 |
|          |                              |             |                 |                        |           |                 |
|          |                              |             |                 |                        |           |                 |
|          |                              |             |                 |                        |           |                 |
|          |                              |             |                 |                        |           |                 |
|          |                              |             |                 |                        |           |                 |
| 3,6      |                              |             |                 |                        |           |                 |

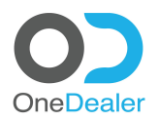

# 2.2 Add a new Branch

#### Click on Actions downward arrow icon and then click on Add a new Branch to this Company.

|                 | Quick search                                                                                                    | Q.                                                           | + 🗘 🌔                                                                                  |
|-----------------|----------------------------------------------------------------------------------------------------|--------------------------------------------------------------|----------------------------------------------------------------------------------------|
|                 | Company: OD<br>Company Description: OneDealer<br>CompanyID: SoUMOYTGN0KSePUHTW8pQ<br>Details Branches Tenants Groups |                                                              | Actions  Add a new Branch to thing Add a new Tenant to thing Add a new Tenant to thing |
| **<br>*<br>*    | Code *<br>OD                                                                                                    | Description *<br>OneDealer                                   | Add a new Group to thi                                                                 |
| €2<br>  <br> ≮2 | Uertade<br>No<br>Hana (P *<br>52.174.49.29                                                                           | Domain *<br>DEMO<br>Hana Port<br>30015                       | ×                                                                                      |
|                 | Schema Name *<br>ODSNLDM                                                                                             | SAP B1 ServiceLayer URL * https://52.178.32.209-50000/b1s/v1 |                                                                                        |
|                 | LHOC Enable Integration                                                                                              | LHOC Server Scheme<br>https                                  |                                                                                        |
|                 | LHOC Server Host azod-demosrv.productionlh.com LHOC Client Password                                                  | LHOC Client User Name onedealersys HOC IFrame Url            |                                                                                        |
| 0               | 21157596y06/2WX!                                                                                                    |                                                              | -                                                                                      |
| 1111039763      | HARDWICK BOARDWICK BOARDWICK BOARDWICK BOARDWICK BOARDWICK BOARDWICK BOARDWICK BOARDWICK BOARDWICK BOARDWICK BO      |                                                              |                                                                                        |

#### Provide the given info at the fields below and then click on **Save** button.

|                                                                                    | C Quick search             | ٩,                                                       | + 🍳 🧶                                                             |
|------------------------------------------------------------------------------------|----------------------------|----------------------------------------------------------|-------------------------------------------------------------------|
| Company: OD<br>Company Description: One Dealer<br>Companyit: 96UMOYTGN0KSePUHTM8pQ | Create a                   | new Branch for this Company                              | Actions $ \! \! \! \! \! \! \! \! \! \! \! \! \! \! \! \! \! \! $ |
| Details Branches Tenants Groups     Code *                                         | Code *<br>200<br>Deletable | Description *                                            |                                                                   |
| OD     OD     Enclose     OD     Enclose     OD     Hana P *     Hana P *          | No<br>Form Personalization | 00 ~                                                     |                                                                   |
| Schema Name *<br>ODSNLDM<br>LHOC Enable Integration                                |                            | Cancel Save                                              |                                                                   |
| LHOC Server Host<br>azod-demosry.productionIh.com<br>LHOC Client Password          |                            | UHOC Client User Name<br>anedealersys<br>UHOC (Frame Url |                                                                   |
| 21157596y06f2WX!                                                                   |                            |                                                          |                                                                   |

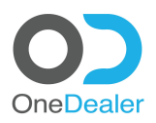

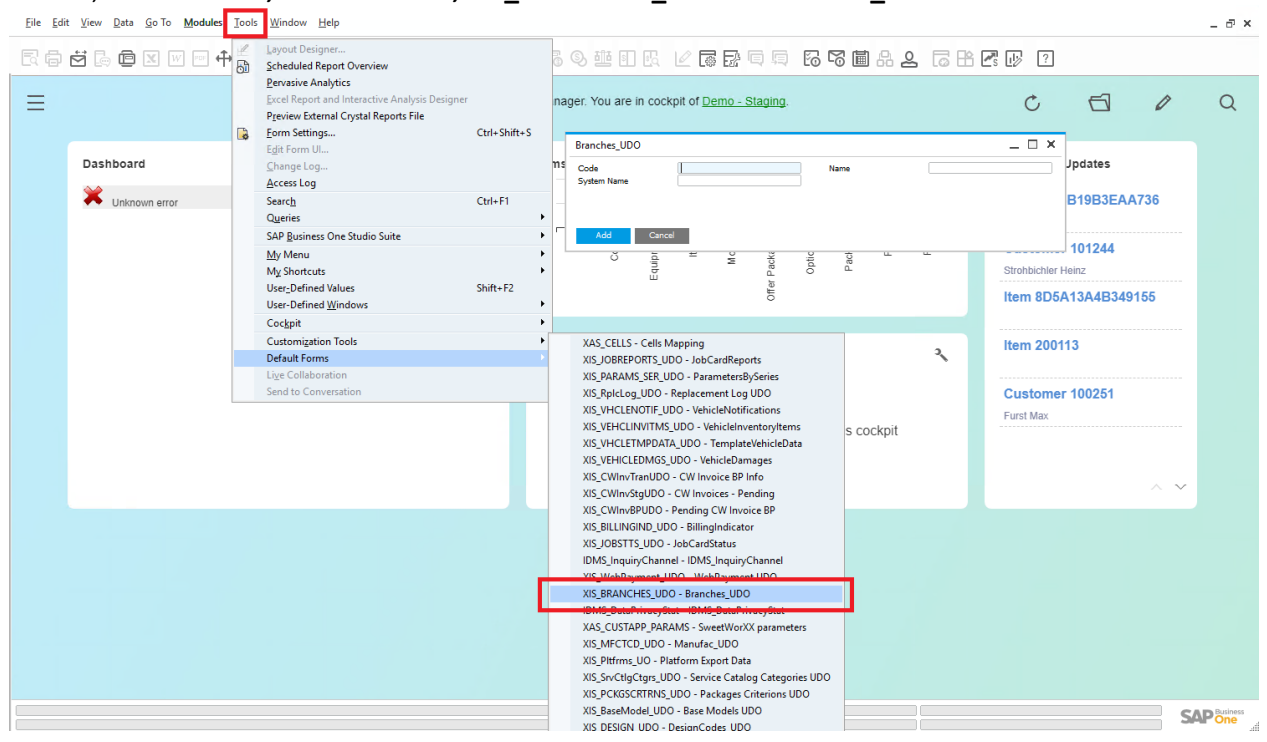

#### At SBO, click on Tools, Default Forms, XIS\_BRANCHES\_UDO – Branches\_UDO

#### Provide content to the following fields and click Add.

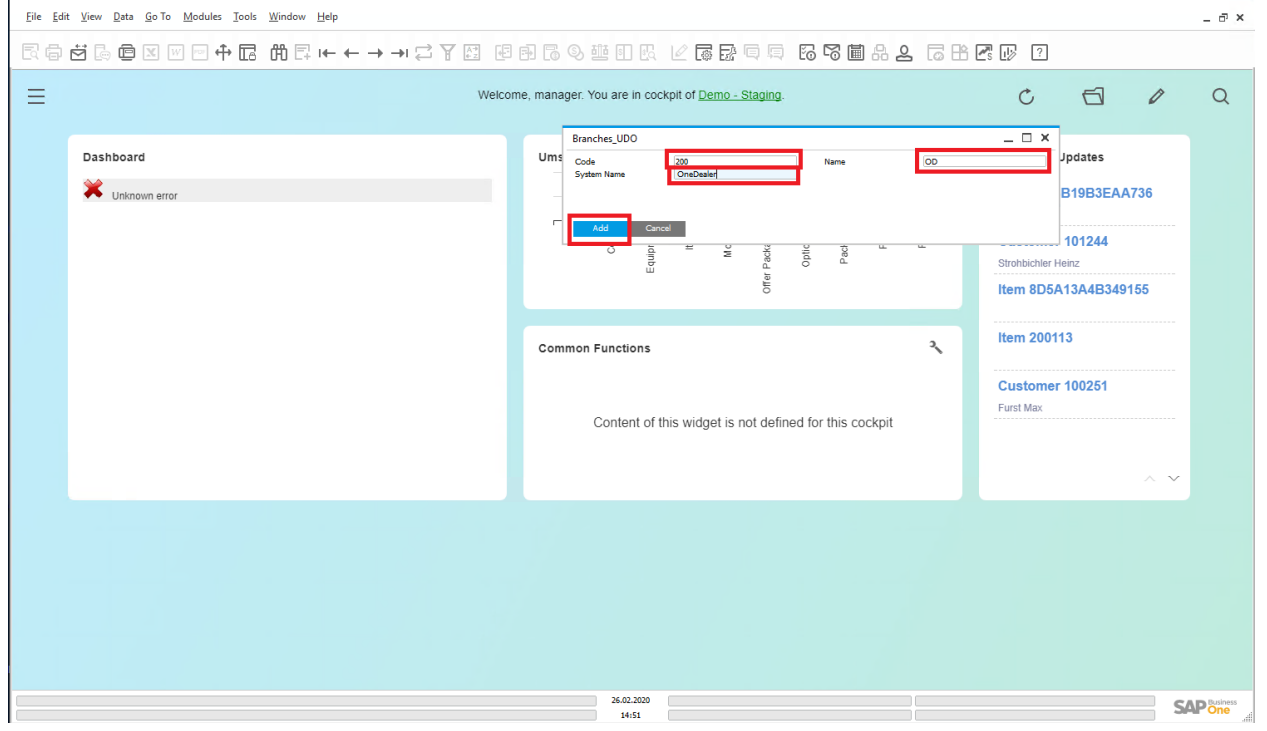

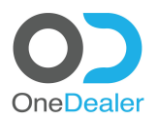

# 2.3 Add a new Tenant

#### Click on Actions downward arrow icon and then click on Add a new Tenant to this Company.

|               | C Quick search                                    | Q,                                                             | +  수 🧶                  |
|---------------|---------------------------------------------------|----------------------------------------------------------------|-------------------------|
| =             | Company: OD<br>Company Description: OneDealer     |                                                                | Artique                 |
| <b>m</b>      | CompanyID: 90UMOYTGN0KSePUHTiv8pQ                 |                                                                | Actions ~               |
| â             | Details Branches Tenants Groups                   |                                                                | Add a new Branch to thi |
| -             |                                                   |                                                                | Add a new Group to thi  |
| <b>≗</b><br>⊕ | Code *<br>00                                      | Description *<br>OneDealer                                     |                         |
| 1<br>20       | Deletable No                                      | Domain *<br>DEMO                                               | ~                       |
|               | Hana IP *<br>52.174.49.29                         | Hana Port<br>30015                                             |                         |
|               | Schema Name *<br>ODSNLDM                          | SAP B1 ServiceLayer URL *<br>https://s2.178.32.29550000/b1s/v1 |                         |
|               | LHOC Enable Integration                           | LHOC Server Scheme https                                       |                         |
|               | LHOC Server Host<br>azod-demosrv.productionIh.com | LHOC Client User Name onedealersys                             |                         |
|               | LHOC Client Password 2115756906f2WXI              | LHOC IFrame Url                                                |                         |
| ٥             |                                                   |                                                                | (cr)                    |
|               |                                                   |                                                                |                         |

#### Provide content for the following fields and then click on **Save** button.

|                                                                                  | C Quick search                                                              | 9                                                                                                   | + 🍳 🥮     |
|----------------------------------------------------------------------------------|-----------------------------------------------------------------------------|----------------------------------------------------------------------------------------------------|-----------|
| Company: OD<br>Company: Description: OneDealer<br>Company: SeuMoVTCN0ESEPURTWapg | Create                                                                      | a new Tenant for this Company                                                                       | Actions 😒 |
|                                                                                  | CompanyID *<br>OD<br>InstallationCode *<br>Demonstration<br>Deletable<br>No | Vescription *       OneDealer       Url *       https://azod-demo.onedealer.com       Steteooturl * |           |
| Schema Name *<br>ODSNLDM                                                         | Form Personalization                                                        | Cancel Save                                                                                         |           |
| LHOC Enable Integration                                                          |                                                                             | LHOC Server Scheme<br>https                                                                         |           |
| LHOC Server Host<br>azod-demosrv.productionIh.com                                |                                                                             | UHOC Client User Name<br>onedealersys                                                               |           |
| LHOC Client Password<br>21157596y06/2WX!                                         |                                                                             | LHOC (Frame Url                                                                                     |           |
|                                                                                  |                                                                             |                                                                                                    |           |

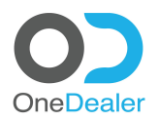

# 2.4 Add a new Group

#### Click on Actions downward arrow icon and then click on Add a new Group to this Company.

|         | C Quick search                                    | Q.                                 | + 🕰 🥐                   |
|---------|---------------------------------------------------|------------------------------------|-------------------------|
| =       | Company: OD                                       |                                    |                         |
| *       | Company Description: OneDealer                    |                                    | Actions 🗸               |
| Ê       | сопраную, эоомот скокаетон норд                   |                                    | Add a new Branch to thi |
| 虚       | Details Branches Tenants Groups                   |                                    | Add a new Tenant to thi |
| 쓥       |                                                   |                                    | Add a new Group to thi  |
| ۵.      | Code *                                            | Description *                      |                         |
| $\odot$ | OD                                                | OneDealer                          |                         |
| 1       |                                                   |                                    |                         |
| 2       | Deletable                                         | Domain *<br>DEMO                   | ~                       |
| ad      | <u> </u>                                          |                                    |                         |
|         | Hana IP *                                         | Hana Port                          |                         |
|         | 52.174.49.29                                      | 21015                              |                         |
|         | Schema Name *                                     | SAP B1 ServiceLayer URL *          |                         |
|         | ODSNLDM                                           | https://52.178.32.209:50000/b1s/v1 |                         |
|         | LHOC Enable Integration                           | I HOC Server Scheme                |                         |
|         | Yes                                               | https                              |                         |
|         |                                                   |                                    |                         |
|         | LHOC Server Host<br>azod-demosrv.productionlh.com | LHOC Client User Name onedealersys |                         |
|         |                                                   |                                    |                         |
|         | LHOC Client Password                              | LHOC IFrame Url                    |                         |
| 0       | 21157596y06f2WX!                                  |                                    |                         |
|         |                                                   |                                    | (a)                     |

#### Provide content of the following fields and then click on **Save** button.

|                                                                                                    | C Quick search                                                     | ٩, ٩, ٩, ٩, ٩, ٩, ٩, ٩, ٩, ٩, ٩, ٩, ٩, ٩    | + 🗘 🦃     |
|----------------------------------------------------------------------------------------------------|--------------------------------------------------------------------|---------------------------------------------|-----------|
| Company: OD<br>Company Description: OneDealer<br>CompanyO: SoUMOVTGNOICS@LUHTWepO                                                                                                    | c                                                                  | reate a new Group                           | Actions V |
| Details     Branches     Tenants     Groups       Image: Code +     00     Image: Code +     Image: Code +       Image: Deletable     Image: Code +     Image: Code +     Image: Code +       Image: Deletable     Image: Code +     < | Name*<br>DSALESADVISORS<br>Deletable<br>No<br>Form Personalization | Description * Sales Advisors CompanyID * 00 |           |
| LHOC Enable Integration CHOC Enable Integration CHOC Server Host azod-demosrv productionih.com LHOC Client Password 21157596y06f2WXd                                                                                                    |                                                                    | Cancel Save                                 |           |
|                                                                                                    |                                                                    |                                             |           |

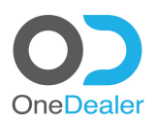

#### Click on Branches tab.

| <b>Ⅲ &lt; (</b> | C Quick search                                                                    | Q. +                                                           | 4         |
|-----------------|-----------------------------------------------------------------------------------|----------------------------------------------------------------|-----------|
| =<br>#<br>@     | Company: OD<br>Company Description: OneDealer<br>CompanyID: 9oUMOYTCNOKSEPUHTW8pQ |                                                                | Actions ∨ |
| <u>ه</u> _      | tails Branches Tenants Groups                                                     |                                                                |           |
| **<br>*<br>*    | Code *                                                                            | Description *<br>OneDealer                                     | ĺ         |
| 1.<br>20        | Deletable No                                                                      | Domain *<br>DEMO                                               | ~         |
| 111<br>12       | Hana IP *<br>52.174.49.29                                                         | Hana Port<br>30015                                             | .         |
|                 | Schema Name * ODSNLDM                                                             | SAP B1 ServiceLayer URL *<br>https://52.178.32.20950000/b1s/v1 | .         |
|                 | LHOC Enable Integration                                                           | LHOC Server Scheme https                                       | .         |
|                 | LHOC Server Host<br>azod-demosrv.productionIh.com                                 | LHOC Client User Name onedealersys                             | - 1       |
|                 | LHOC Client Pastword 2115759ey06f2WXt                                             | LHOC IFrame Url                                                |           |
| 0               |                                                                                   |                                                                |           |

# Select the branch already created by clicking on **downward arrow icon** and clicking on **Edit**.

| *** \             |                                                                                |        | Quick search            | C         |              | + 4 🤘                |
|-------------------|--------------------------------------------------------------------------------|--------|-------------------------|-----------|--------------|----------------------|
| *                 | Company: OD<br>Company Description: OneDealer<br>CompanyID: 90UMOYTGN0KSePUHTW | 8pQ    |                         |           |              | Actions $\checkmark$ |
| 遶                 | Details Branches Tenants                                                       | Groups |                         |           |              |                      |
| **                | BranchID                                                                       | Code   | Description             | Deletable |              |                      |
| $\Leftrightarrow$ | AIXvNL7FKEOV6MujmRfxdg                                                         | 205    | OD Benelux              | 0         | ~            |                      |
| <b>.</b>          | xBjK0mRS1EOCDmO85iBMBg                                                         | 204    | S4 Computer             | 0         | ~            |                      |
| Land              | aBPPRV99hUypGlkGNAHg6w                                                         | 206    | TGC                     | 0         | ~            |                      |
| 1                 | jc_27gTY6Ee0t2Dc8zo14Q                                                         | 207    | OneDealer International | 0         | ~            |                      |
|                   | KlySVInPqk-3ZPOmykzZCQ                                                         | 208    | Incadea                 | 0         | ~            |                      |
|                   | asS8-1BzREqGomAKnJdZuQ                                                         | 200    | OD                      | 0         |              |                      |
|                   | EjSg7NvI-UeYW1EID20OXw                                                         | 201    | SCG                     | 0         |              |                      |
|                   | UF4ALhjV4USSA_wmproTSA                                                         | 202    | MHP                     | 0         | ~            |                      |
|                   | r1uLYHcwTEOI5wx5aWC-fQ                                                         | 203    | KEYLAND                 | 0         | $\checkmark$ |                      |
|                   |                                                                                |        |                         |           |              |                      |
| 0                 |                                                                                |        |                         |           |              |                      |

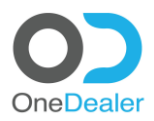

# 2.5 Add a new Location

#### Click on Actions downward arrow icon and then click on Add a new Location to this Branch.

|        | C Quick search                                                                      | ۵.                                     | + 🗘 🌻                                               |
|--------|-------------------------------------------------------------------------------------|----------------------------------------|-----------------------------------------------------|
| =<br>* | Branch: 200 Branch Description: OD Company: OD  Details Locations Teams Sales Areas |                                        | Actions<br>Action to L.<br>Add a new Location to L. |
|        | Code *<br>200<br>Deletable<br>No                                                    | Description *<br>OD<br>Company *<br>OD |                                                     |
| 0      |                                                                                     |                                        | (m)                                                 |

#### Provide content for the following fields.

|               |                                                      | Quick search                 |                           | 으 + 우 💛   |
|---------------|------------------------------------------------------|------------------------------|---------------------------|-----------|
| *             | Branch: 200<br>Branch Description: 00<br>Company: 00 | Create a new Loo             | ation for this Branch     | Actions ~ |
|               | Details Locations Teams Sales Areas                  | General Location Information | ^                         |           |
| -             |                                                      | 200                          | 200 😮                     |           |
| <b>≜</b><br>⊕ | Code *<br>200                                        | User 🗸                       | Description *<br>Koblenz  |           |
| 2<br>2        | Deletable                                            | Deletable                    | Phone 1<br>+49 261 988480 |           |
| ₩             |                                                      | Phone 2                      | Mobile 1                  |           |
|               |                                                      | Mobile 2                     | Location Email            |           |
|               |                                                      |                              | Cancel Save               |           |
|               |                                                      |                              |                           |           |
|               |                                                      |                              |                           |           |
|               |                                                      |                              |                           |           |
|               |                                                      |                              |                           |           |
|               |                                                      |                              |                           |           |

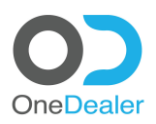

#### A few additional fields needed.

|          |                                                  | Quick search Q                                                | + A 🕖     |
|----------|--------------------------------------------------|---------------------------------------------------------------|-----------|
| =        | Branch: 200<br>Branch Description: OD            | Create a new Location for this Branch                         |           |
|          | Company: OD  Details Locations Teams Sales Areas | Mobile 2 Location Email<br>Info@onedealer.com                 | Actions V |
| *        | Code * 200                                       | Rating Number of Reviews 5                                    |           |
| 1<br>20  | Deletable<br>(No)                                | Location Type * Makes(Comma Separated Codes) Service  V 10.15 |           |
| <b>1</b> |                                                  | Appointment Interval Mins 30                                  |           |
|          |                                                  | Cancel Save                                                   |           |
|          |                                                  |                                                               |           |
|          |                                                  |                                                               |           |

#### Provide one more additional field and then click on **Save** button.

| <br>< 0)                                                                                                    | C Quick search                        | 9    | + 🏳 💭 |
|----------------------------------------------------------------------------------------------------|---------------------------------------|------|-------|
| Content 200 Branch 200 Company CD      Details Locations Teams Sales Areas      Code * 200 Detable No Frem Presentances | Create a new Location for this Branch | scon |       |
|                                                                                                    |                                       |      |       |

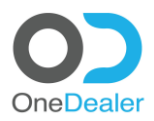

# 2.6 Add a new Team

#### Click on Actions downward arrow icon and then click on Add a new Team to this Branch.

|                                                                                                    | C Quick                                                                             | search Q                               | + 🗘 🤶                                                                                                    |
|----------------------------------------------------------------------------------------------------|-------------------------------------------------------------------------------------|----------------------------------------|----------------------------------------------------------------------------------------------------|
|                                                                                                    | Branch: 200 Branch Description: OD Company: OD  Details Locations Teams Sales Areas |                                        | Actions<br>Actions<br>Actions to<br>Actions<br>Actions<br>Act |
| <ul> <li>★</li> <li>↓</li> <li>↓</li></ul> | Code *<br>200<br>Deletable<br>No                                                    | Description *<br>op<br>Company *<br>Op | ~                                                                                                    |
|                                                                                                    | Form Personstation                                                                  |                                        |                                                                                                    |
| 0                                                                                                    |                                                                                     |                                        |                                                                                                    |

#### Provide the following fields and click on **Save** button.

|   |                                                                                                    | Quick search                                                 |                                                            | 9 + A 🧶   |
|---|----------------------------------------------------------------------------------------------------|--------------------------------------------------------------|------------------------------------------------------------|-----------|
| * | Branch: 200<br>Branch Description: 00<br>Company: 00                                                                        | Create a new Tea                                             | Im for this Branch                                         | Actions 🗸 |
|   | Details     Locations     Teams     Sales Areas       Code *     20       Deletable     20       Dom   Form Personalization | Name *  DOSALES  Deletable Nake Select  Form Personalization | Description * OD - Sales TeamType * Sales Team Cancel Sove |           |
| 0 |                                                                                                    |                                                              |                                                            |           |

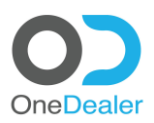

## 2.7 Add a new Sales Area

#### Click on 9 dot menu icon, All Apps, Setup, Common Entities, Company Structure, Sales Area

|                |           |         | Quick search |         |    |    |    |    | U.                                            |                                  | T                | 4 |
|----------------|-----------|---------|--------------|---------|----|----|----|----|-----------------------------------------------|----------------------------------|------------------|---|
| Search<br>Apps | ۵         |         |              |         |    |    |    |    | My Agenda                                     | esday<br>ry 2020                 |                  | 1 |
| Back           | O Domains |         |              |         |    |    |    |    | Time                                          | Event                            |                  |   |
| Companies      | Branches  |         |              |         |    |    |    |    |                                               |                                  |                  |   |
| Locations      | C Tenants |         |              |         |    |    |    |    |                                               |                                  |                  |   |
| Sales Areas    | Groups    |         | Forecast     |         |    |    |    |    | м                                             | ore >                            |                  |   |
| Teams          |           |         |              |         |    |    |    | _  | Company Announcements                         |                                  |                  | 1 |
|                |           |         |              |         |    |    |    |    | Subject                                       | Priority                         | Creation Date    |   |
|                |           |         |              |         |    |    |    |    | Addition real region to read                  | moun                             | 01772010 1.14 PM |   |
|                |           | 04 05   | 06           | 07 08   | 09 | 10 | 11 | 12 | м                                             | ore >                            |                  |   |
|                |           |         | Forecast     |         |    |    |    |    | Omnichannel Campaigns<br>Administration Panel | OmniChannel<br>Administrator Par | My Site<br>nel   |   |
|                |           | alytics | I 👔 M        | y Tasks |    |    |    | I  | 7                                             |                                  |                  |   |
|                |           | Lumira  |              |         |    |    |    |    | (1) Weather                                   |                                  |                  | 1 |
|                |           |         |              |         |    |    |    |    | ATURNO                                        | -                                | 1200             |   |

#### Click on plus (+) sign icon.

|          | < OD                           |            | Quick search |           | Q             |                 | + 4       | 2 |
|----------|--------------------------------|------------|--------------|-----------|---------------|-----------------|-----------|---|
| =        | Sales Areas<br>Found 1 entries |            |              |           |               |                 |           |   |
| m        |                                |            |              |           |               |                 | + Actions | ~ |
| į.       | Sales Area ID                  | Name       | Description  | Deletable | SalesAreaType | Domain ID       | Make Code |   |
| **       | kdqe8NEAPUeXHizSCZPgmA         | SalesAreaA | Sales Area A | 0         | 1             | 8D6973E0A0C5E0E | 10        | ~ |
| _<br>⊕   |                                |            |              |           |               |                 |           |   |
| 1        |                                |            |              |           |               |                 |           |   |
| ත<br>සංක |                                |            |              |           |               |                 |           |   |
| 1        |                                |            |              |           |               |                 |           |   |
|          |                                |            |              |           |               |                 |           |   |
|          |                                |            |              |           |               |                 |           |   |
|          |                                |            |              |           |               |                 |           |   |
|          |                                |            |              |           |               |                 |           |   |
|          |                                |            |              |           |               |                 |           |   |
|          |                                |            |              |           |               |                 |           |   |
|          |                                |            |              |           |               |                 |           |   |
| 0        |                                |            |              |           |               |                 |           |   |

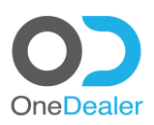

### Provide the following fields and click on **Save** button.

|         | < 0)                           |            | C Quick search       |                                | 0.              | + 🗘 🜔       |
|---------|--------------------------------|------------|----------------------|--------------------------------|-----------------|-------------|
| *       | Sales Areas<br>Found 1 entries |            | -                    | Create a new Sales Area        | ×               | + Actions ~ |
|         | Sales Area ID                  | Name       | Name *               | Description *                  | Domain ID       | Make Code   |
| **      | kdqe8NEAPUeXHizSCZPgmA         | SalesAreaA | SalesAreaA           | Sales Area A                   | 8D6973E0A0C5E0E | 10          |
|         |                                |            | Deletable            | SalesAreaType * SalesRegion  V |                 |             |
| 1<br>21 |                                |            | Domain ID *          | Code *                         |                 |             |
|         |                                |            | DEMO                 | · mencebebytere ·              |                 |             |
| 1       |                                |            | Form Personalization |                                |                 |             |
|         |                                |            |                      | Cancel                         | 0               |             |
|         |                                |            |                      |                                |                 |             |
|         |                                |            |                      |                                |                 |             |
|         |                                |            |                      |                                |                 |             |
| 0       |                                |            |                      |                                |                 |             |

Select the newly created Sales Area by clicking on the **downwards arrow icon** and then clicking on **Edit**.

| <ul> <li>Seles Areas<br/>Found 1 entries</li> <li>Alea Area D</li> <li>Anne</li> <li>Description</li> <li>Deletable</li> <li>Seles Area D</li> <li>Alea Area D</li> <li>Alea Area Area Area Area</li></ul>                                                                                                    |         |                                |            | Quick search |           | 5             |                 |          | т 4 🍤       |
|----------------------------------------------------------------------------------------------------|---------|--------------------------------|------------|--------------|-----------|---------------|-----------------|----------|-------------|
| Image: Constraint of the second of the second of | =<br>*  | Sales Areas<br>Found 1 entries |            |              |           |               |                 |          | Actions N   |
| Sets Area ID       Name       Description       Deletable       SalesAreaType       Domain ID       Make code         Image: Comparison of the Comparison of the Comparison                                                                                        | <b></b> |                                |            |              |           |               |                 |          | I Actoria - |
| Image: Searce A       Sales Area A       0       1       BD6973E0A0CSEE       10       Image: Searce A       Image: Searce A       Image: Searce                                                                                                    | 롎       | Sales Area ID                  | Name       | Description  | Deletable | SalesAreaType | Domain ID       | Make Cod | le          |
|                                                                                                    | **      | kdqe8NEAPUeXHizSCZPgmA         | SalesAreaA | Sales Area A | 0         | 1             | 8D6973E0A0C5E0E | 10       | $\sim$      |
|                                                                                                    | •       |                                |            |              |           |               |                 |          |             |
|                                                                                                    | Ł       |                                |            |              |           |               |                 |          |             |
|                                                                                                    | ළ       |                                |            |              |           |               |                 |          |             |
|                                                                                                    | ы       |                                |            |              |           |               |                 |          |             |
|                                                                                                    | N       |                                |            |              |           |               |                 |          |             |
|                                                                                                    |         |                                |            |              |           |               |                 |          |             |
|                                                                                                    |         |                                |            |              |           |               |                 |          |             |
|                                                                                                    |         |                                |            |              |           |               |                 |          |             |
|                                                                                                    |         |                                |            |              |           |               |                 |          |             |
|                                                                                                    |         |                                |            |              |           |               |                 |          |             |
|                                                                                                    |         |                                |            |              |           |               |                 |          |             |
|                                                                                                    |         |                                |            |              |           |               |                 |          |             |
|                                                                                                    |         |                                |            |              |           |               |                 |          |             |
|                                                                                                    |         |                                |            |              |           |               |                 |          |             |
| ¥                                                                                                    | 0       |                                |            |              |           |               |                 |          |             |

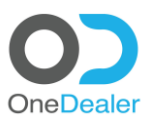

#### Click on Actions downward arrow icon and then click on Assign Branched to this Sales Area.

| ••••        | < 0_                 | Quick search | Q                       | + 4 🔮                    |
|-------------|----------------------|--------------|-------------------------|--------------------------|
| ≡           | SalesAreaA           |              |                         |                          |
| *           |                      |              |                         | Actions 🗸                |
| Ê           |                      |              |                         | Assign Branches to this  |
| Ē.          | Details Branches Us  | ers          |                         | Assign an Inspector to t |
|             |                      |              |                         |                          |
| 8           | Name *               |              | Description *           |                          |
|             | SalesAreaA           |              | Sales Area A            |                          |
| Ł           | Deletable            |              | ( Julius Base &         |                          |
| ත           | No                   |              | SalesRegion             | $\sim$                   |
| <u>lait</u> |                      |              |                         |                          |
| 1           | Domain ID *<br>DEMO  | ~            | Code *<br>MERCEDES-BENZ | ~                        |
|             |                      |              |                         |                          |
|             |                      |              |                         |                          |
|             | Form Personalization |              |                         |                          |
|             |                      |              |                         |                          |
|             |                      |              |                         |                          |
|             |                      |              |                         |                          |
|             |                      |              |                         |                          |
|             |                      |              |                         |                          |
|             |                      |              |                         |                          |
| 0           |                      |              |                         |                          |

#### Click on plus (+) sign icon.

|          |                        | C Quick search C Quick search C             |  |
|----------|------------------------|---------------------------------------------|--|
|          | SalesAreaA             | Assim Branches to this Sales Area           |  |
|          | Details Branches Users | Action Assigned Branches to this Sales Area |  |
| **       | Name *<br>SalesAreaA   | +                                           |  |
| 10<br>10 | Deletable<br>No        | ~                                           |  |
|          | Domain ID *<br>DEMO    | · · · · · · · · · · · · · · · · · · ·       |  |
|          |                        | Form Personalization Cancel Sove            |  |
| 0        |                        |                                             |  |

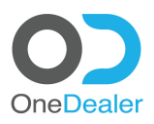

H

#### Select the Branch(es) this Sales Area has and click on **disk icon** to store the selections.

|           | < 0 |                             | Quick search            | Q.           | +                   | A 関       |
|-----------|-----|-----------------------------|-------------------------|--------------|---------------------|-----------|
| ≡<br>#    |     | Branches<br>Found 9 entries |                         |              |                     | Actions V |
| <b>60</b> |     |                             |                         |              |                     | Actions + |
| <u>.</u>  |     | Code                        | Description             | Company Code | Company Description |           |
| *         |     | 205                         | OD Benelux              | OD           | OneDealer           |           |
| <b>•</b>  |     | 204                         | 54 Computer             | OD           | OneDealer           |           |
| 1         |     | 206                         | TGC                     | OD           | OneDealer           |           |
| ළු        |     | 207                         | OneDealer International | OD           | OneDealer           |           |
| <u></u>   |     | 208                         | Incadea                 | OD           | OneDealer           |           |
| 14        | ۲   | 200                         | OD                      | OD           | OneDealer           |           |
|           |     | 201                         | SCG                     | OD           | OneDealer           |           |
|           |     | 202                         | MHP                     | OD           | OneDealer           |           |
|           |     | 203                         | KEYLAND                 | OD           | OneDealer           |           |
|           |     |                             |                         |              |                     |           |
|           |     |                             |                         |              |                     |           |

#### Click on Save button to store your selections to Sales Area.

|                    |                                                           | C Quick search                                                | <u></u> | + 🕰 💨 |
|--------------------|-----------------------------------------------------------|---------------------------------------------------------------|---------|-------|
| ≡<br>#             | SalesAreaA                                                | Assign Branches to this Sales Area                            | ×       |       |
|                    | Details Branches Users<br>Name <sup>a</sup><br>SalesAreaA | Assigned Branches to this Sales Area 200 Form Personalization | ±       |       |
| 62<br>1.11<br>1.12 | Deletable<br>No<br>Domain ID *<br>DEMO                    |                                                               |         |       |
|                    |                                                           |                                                               | Cancel  |       |
|                    |                                                           |                                                               |         |       |

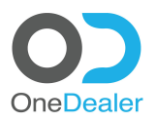

# 2.8 Assign Inspector to a Sales Area

#### **Prerequisite:** Create a user with the role of "Sales Area Manager" and the switch "Is Inspector" on. Click on **Actions downward arrow icon** and then click on **Assign Inspector to this Sales Area**.

|           | < •>                       | Quick search | Q.                             | + 🗘 🌻                    |
|-----------|----------------------------|--------------|--------------------------------|--------------------------|
| ≡         | SalesAreaA                 |              |                                |                          |
| *         |                            |              |                                | Actions 🗸                |
| Ê         |                            |              |                                | Assign Branches to this  |
| 1         | Details Branches Users     |              |                                | Assign an Inspector to t |
|           |                            |              |                                |                          |
| 4         | Name *                     |              | Description *                  |                          |
|           | SalesAreaA                 |              | Sales Area A                   |                          |
| 1         |                            |              |                                |                          |
| ආ         | No                         |              | SalesAreaType *<br>SalesRegion | ~                        |
| Lad.      |                            |              |                                |                          |
| -         | Domain ID *                |              | Code * MERCEDES.BENZ           |                          |
|           |                            |              |                                |                          |
|           |                            |              |                                |                          |
|           | Form Personalization       |              |                                |                          |
|           |                            |              |                                |                          |
|           |                            |              |                                |                          |
|           |                            |              |                                |                          |
|           |                            |              |                                |                          |
|           |                            |              |                                |                          |
|           |                            |              |                                |                          |
| 0         |                            |              |                                |                          |
| https://a | izod-demolonedealer.com/#1 |              |                                | 1.618                    |

#### Click on plus (+) sign icon.

|     |                                                                                                    | Quick search                     | ۹        | + 🗘 🧶     |
|-----|----------------------------------------------------------------------------------------------------|----------------------------------|----------|-----------|
| =   | SalesAreaA Details Branches Users Name * SalesAreaA Detectole No Domain ID * DEMO Form Personalization |                                  | ×        |           |
| *   |                                                                                                    | Assign Users to this Sales Area  |          | Actions 🗸 |
|     |                                                                                                    |                                  |          |           |
|     | Details Branches Users                                                                                 | Assigned User to this Sales Area | +        |           |
| 201 |                                                                                                    |                                  |          |           |
| 8   | Name *                                                                                                 |                                  |          |           |
|     | SalesAreaA                                                                                             | Form Personalization             |          |           |
| 1   | Deletable                                                                                              |                                  |          |           |
|     | No                                                                                                    |                                  |          |           |
|     |                                                                                                    |                                  |          |           |
| 1   | DEMO                                                                                                   |                                  |          |           |
|     |                                                                                                    |                                  |          |           |
|     |                                                                                                    |                                  |          |           |
|     |                                                                                                    | Cano                             | .el Save |           |
|     |                                                                                                    |                                  |          |           |
|     |                                                                                                    |                                  |          |           |
|     |                                                                                                    |                                  |          |           |
|     |                                                                                                    |                                  |          |           |
|     |                                                                                                    |                                  |          |           |
|     |                                                                                                    |                                  |          |           |

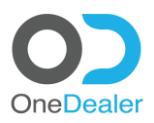

#### Select the user with the role of inspector and click on **disk icon** to store the selection.

|           | < 0 |                           | Quick search                     | Q         | +          | 4 🥐       |
|-----------|-----|---------------------------|----------------------------------|-----------|------------|-----------|
| ≡         |     | Users<br>Found 87 entries |                                  |           |            |           |
| m         |     |                           |                                  |           |            | Actions V |
| <u>.</u>  |     | User ID                   | EMail                            | Firstname | Lastname   |           |
| 4         | •   | wifWDkRFQEuBJuZ-YhjsKw    | eaverson@onedealer.com           | Eugene    | Averson    | -         |
|           |     | NbglKShyrkm92M5TBupUdQ    | rsnoek@onedealer.com             | Ronald    | Snoek      |           |
| 1         |     | S7TtfFisAkK3Q6NdsjfAXw    | vlad@onedealer.com               | Vlad      | Melnik     |           |
| <u>دم</u> |     | KAx5Z3AzlUacNmnP6WV3NQ    | igor@onedealer.com               | lgor      | Tkachenko  |           |
|           |     | k595cY0mJU6ClQHoA2HqFQ    | tsoshnikova@onedealer.com        | Tatiana   | Soshnikova |           |
|           |     | wiuK_8cOR0qPQm1ZBuUijw    | mdale@onedealer.com              | Mark      | Dale       |           |
|           |     | Ylyn0N6Axkmg460WgMj4IA    | alexander.lemzakov@onedealer.com | Alexander | Lemzakov   |           |
|           |     | 8D4D81DB1ACC311           | harley@onedealer.com             | Harley    | Richards   |           |
|           |     | LUD5edteJEyhSqHrWwAgvA    | Werner.Leinauer@onedealer.com    | Werner    | Leinauer   |           |
|           |     | r49Vgs7a80mVTJIn8B5pKQ    | n.ioannou@onedealer.com          | Nikos     | loannou    |           |
|           |     | cd8rZZ4Hy0WeYapIgIYoGw    | alketas.malioukis@onedealer.com  | Alketas   | Malioukis  |           |
|           |     | L8ydhNoueUWRWbjWPiPlVw    | steven@onedealer.com             | Steven    | Moore      |           |
| ٥         |     |                           |                                  |           |            |           |

#### Click on Save button to store your selections as "Inspector" of this Area.

|            |                        | Quick search                     | ۵,          | + 🗘 🌔 |
|------------|------------------------|----------------------------------|-------------|-------|
| =          | SalesAreaA             |                                  | ×           |       |
| #          |                        | Assign Users to this Sales Area  |             |       |
|            |                        |                                  |             |       |
|            | Details Branches Users | Assigned User to this Sales Area |             |       |
| 105<br>100 |                        | steven@onedealer.com             |             |       |
| 8          |                        |                                  |             |       |
|            | SalesAreaA             | Form Personalization             |             |       |
|            | Deletable              |                                  |             |       |
|            |                        |                                  |             |       |
|            | Domain ID *            |                                  |             |       |
|            | DEMO                   |                                  |             |       |
|            |                        |                                  |             |       |
|            |                        |                                  | Cancel Save |       |
|            |                        |                                  |             |       |
|            |                        |                                  |             |       |
|            |                        |                                  |             |       |
|            |                        |                                  |             |       |
|            |                        |                                  |             |       |
|            |                        |                                  |             |       |

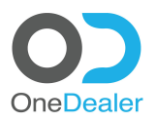

### 2.9 Lead reception from external sources (per Branch, per Make)

The following process can be completed by two ways:

1. Using **OneDealer** platform

Click on 9 dot menu icon, All Apps, Setup, Sales & Lead, Inquiry Interest Types

- At the filter select the IDMS\_DEALER\_UNIT
- Click on plus (+) sign icon.

|           | < 0)          |                          |                      | Quick search        |                       |                        |              | Q              |            |                   | +        | - 🗘 🌔       |
|-----------|---------------|--------------------------|----------------------|---------------------|-----------------------|------------------------|--------------|----------------|------------|-------------------|----------|-------------|
| ≡         | E Lis         | t of leads for distribut | ion                  |                     |                       |                        |              |                |            |                   |          | _           |
| *         |               | DMS_DEALER_UNIT          | ¥                    |                     |                       |                        |              |                |            |                   | +        | Actions 🗸   |
|           | Fou           | ind 100 entries          |                      |                     |                       |                        |              |                |            |                   |          | -           |
| 12        | Code          | Name                     | Default Company Code | Default Branch Code | Default Location Code | Default Market Segment | Default Make | Vehicle Status | Is Default | Sales Person Code | Set Make | Set Company |
| **        | 8D799A7253020 | 07 8D799A725302007       |                      | 208                 |                       |                        | 10           |                |            | 115               |          |             |
| _<br>⊕    | 8D799A74E17CD | F5 8D799A74E17CDF5       |                      | 208                 |                       |                        | 90           |                |            | 115               |          |             |
| 2         | 8D799A766B4F4 | 21 8D799A766B4F421       |                      | 208                 |                       |                        | 91           |                |            | 115               |          |             |
| 23<br>144 | 8D799A7813B9E | F9 8D799A7813B9BF9       |                      | 208                 |                       |                        | 92           |                |            | 115               |          |             |
| <b>1</b>  | 8D799A7954F21 | 1E 8D799A7954F211E       |                      | 208                 |                       |                        | 93           |                |            | 115               |          |             |
|           | 8D799A7A25474 | 39 8D799A7A2547439       |                      | 208                 |                       |                        | 94           |                |            | 115               |          |             |
|           | 8D799A7BB26B  | 58 8D799A7BB26B958       |                      | 208                 |                       |                        | 27           |                |            | 115               |          |             |
|           | 8D799A7CBC3C  | 2A 8D799A7CBC3C12A       |                      | 208                 |                       |                        | 52           |                |            | 115               |          |             |
|           | 8D799A7DAB5C  | 798 8D799A7DAB5C798      |                      | 208                 |                       |                        | 12           |                |            | 115               |          |             |
|           | 8D799A8425E64 | 59 8D799A8425E6459       |                      | 208                 |                       |                        | 22           |                |            | 115               |          |             |
|           | 8D799A8521CA8 | 0A 8D799A8521CAE0A       |                      | 208                 |                       |                        | 15           |                |            | 115               |          |             |
| 0         | 4             |                          |                      |                     |                       |                        |              |                |            |                   |          | ,           |

#### • Provide content for the following fields.

| III < <b>O</b>                       | ¢         | Quick search                                       |                                       | • +                                      | A 🜔                            |
|--------------------------------------|-----------|----------------------------------------------------|---------------------------------------|------------------------------------------|--------------------------------|
| List of leads for distribution       |           |                                                    | ×                                     | *                                        | Actions 🗸                      |
| iiiiiiiiiiiiiiiiiiiiiiiiiiiiiiiiiiii | Default M | Edit Leads Distribution<br>Code<br>8D6EA71983848CC | Name<br>8D6EA71983848CC               | Set Branch Set Location Set Market Segme | nt                             |
| ▲<br>                                | 10<br>90  | Default Company OneDealer V                        | Default Branch                        |                                          | <ul> <li></li> <li></li> </ul> |
|                                      | 91        | Default Location Any $\sim$                        | Default Market Segment Select  V      |                                          | ~                              |
| 19                                   | 92<br>93  | Default Make MERCEDES-BENZ  V                      | Vehicle Status Select  Vehicle Status |                                          |                                |
|                                      | 94        | Is Default                                         | Sales Person Cancel Save              |                                          | ~                              |
|                                      |           | 43                                                 |                                       |                                          | ~                              |
|                                      |           |                                                    |                                       |                                          |                                |
|                                      |           |                                                    |                                       |                                          |                                |

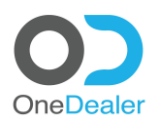

• Scroll down and provide content for one more field and then click on **Save** button.

| <b>Ⅲ &lt; O</b>                                                                       | (         | Quick search                 |                        | (        |                         | + 🗘 🌔                                 |
|---------------------------------------------------------------------------------------|-----------|------------------------------|------------------------|----------|-------------------------|---------------------------------------|
| List of leads for distribution                                                        |           |                              |                        | ×        |                         | the Actions of                        |
| Image: Pound 100 entries         Default Location Code         Default Market Segment | Default N | Is Default                   | Sales Person Theo Rees | 0        | Set Branch Set Location | Set Market Segment                    |
|                                                                                       |           | Set Company Select V         | Set Branch<br>Any      |          |                         | · · · · · · · · · · · · · · · · · · · |
| 1<br>12                                                                               | 90<br>91  | Set Location<br>Any          | Set Make<br>Select     | <u>×</u> |                         |                                       |
| (加)<br>(2)                                                                            |           | Set Market Segment Select  V |                        |          |                         | v                                     |
|                                                                                       |           |                              |                        |          |                         |                                       |
|                                                                                       |           |                              | Cancel                 | Save     |                         | V                                     |
|                                                                                       |           | 43                           |                        |          |                         | <ul> <li></li> <li></li> </ul>        |
|                                                                                       |           | 43                           |                        |          |                         |                                       |
|                                                                                       |           |                              |                        |          |                         | · · ·                                 |

With this process we declare that "Theo Rees" will be the user who is going to receive, from an outer source like My Site, all "sales leads" concerning the make "Mercedes-Benz". The process above must get repeated for all available makes at every branch.

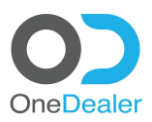

#### 2. Make use of Hana Editor tool

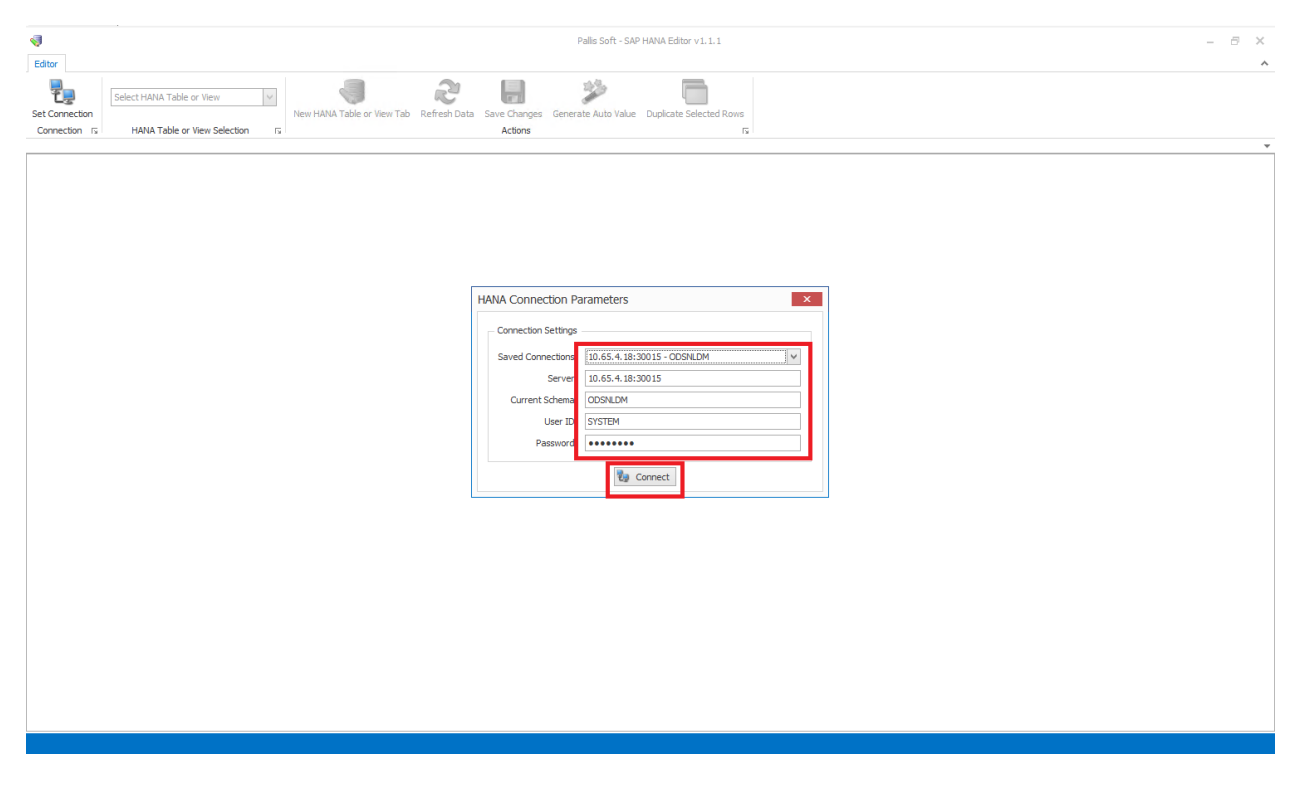

Open OHEM table. Locate the user he is going to receive the Leads and copy its "sales Prson" code.

| on r  | HAD       | A Table or View | Selection 13 |              |              |                 |      | Actio | ns    |       |                     |              | 15       |           |                                               |             |            |         |         |             |            |
|-------|-----------|-----------------|--------------|--------------|--------------|-----------------|------|-------|-------|-------|---------------------|--------------|----------|-----------|-----------------------------------------------|-------------|------------|---------|---------|-------------|------------|
| 18:30 | 15.0DSNLD | M.OHEM ×        |              |              |              |                 |      |       |       |       |                     |              |          |           |                                               |             |            |         |         |             |            |
|       | emp ID    | last Name       | first Name   | middle Name  | sex          | job Title       | type | dept  | brand | h v   | vork Street         | work Block   | work Zip | work City | work County                                   | work Countr | work State | manager | user Id | sales Prson | office Tel |
|       | -         | n 🛛 c           | a 🛛 c        | * <b>0</b> ¢ | 8 <b>0</b> 0 | * <b>D</b> ¢    | -    | -     | -     | ,     | <b>0</b> ¢          | n <b>o</b> c | n 🛛 c    | e 🛛 c     | : <b>:</b> :::::::::::::::::::::::::::::::::: | # <b></b>   | n 🖬 c      | -       | -       | -           | n 🛛 c      |
|       | 102       | 01              | sales        |              | м            | Sales Advisor   |      |       | 2     | 100   |                     |              |          |           |                                               | XX          |            | 64      | 143     | 64          |            |
|       | 135       | Barbat          | César        |              | м            | Sales Advisor   |      |       | 2     | 203   |                     |              |          |           |                                               |             |            | 111     | 167     | 85          | 004939383  |
|       | 136       | Rivera          | Jaime        |              | м            | Sales Advisor   |      |       | 2     | 203   |                     |              |          |           |                                               | XX          |            | 111     | 169     | 86          | 004983773  |
|       | 137       | Avecila         | Alexis       | Dumaguing    | м            | Sales Advisor   |      | -2    | 2     | 203   |                     |              |          | Madrid    |                                               | ES          |            | 111     | 170     | 87          | 004947447  |
|       | 142       | Ceballos        | Katrina      |              | М            | Sales Advisor   |      |       | 2     | 203   |                     |              |          |           |                                               | XX          |            | 111     | 173     | 90          |            |
|       | 160       | Robinson        | Franky       |              | м            | Service Advisor |      |       | 4     | 201   |                     |              |          |           |                                               | XX          |            |         | 104     | 99          |            |
|       | 164       | Veltkamp        | Casper       |              | м            | Sales Advisor   |      |       | 2     | 205   |                     |              |          |           |                                               | XX          |            | 170     | 184     | 102         |            |
|       | 139       | Makarwich       | Lee          |              | м            | Sales Advisor   |      | 3     | 2     | 204   |                     |              |          |           |                                               | XX          |            | 70      | 171     | 88          | 817975302  |
|       | 162       | Wood            | Alfie        |              | м            | Service Advisor |      |       | 4     | 204   |                     |              |          |           |                                               | XX          |            |         | 101     | 101         |            |
|       | 134       | Marcos          | Agustín      |              | м            | Sales Advisor   |      |       | 2     | 203   |                     |              |          |           |                                               | ES          |            | 111     | 166     | 84          | 004912343  |
|       | 86        | Papargiris      | Anastasios   |              | м            | Sales Advisor   |      | -3    | 2     | 200   |                     |              | 15125    | Athens    |                                               | EL          |            | 64      | 130     | 59          | +3021063   |
|       | 156       | Miranda         | Juan         | Carlos       | м            | Sales Advisor   |      |       | 2     | 201   |                     |              |          |           |                                               | XX          |            | 66      | 180     | 97          |            |
|       | 170       | Peters          | Elliot       |              | м            | Sales Manager   |      |       | 3     | 205   |                     |              |          |           |                                               | XX          |            |         | 186     | 104         |            |
|       | 173       | Schober         | Georg        |              | м            | Sales Advisor   |      |       | 2     | 204   |                     |              |          |           |                                               |             |            | 70      | 188     | 106         |            |
|       | 140       | Makarwich       | Carsky       |              | М            | Sales Advisor   |      |       | 2     | 204   |                     |              |          |           |                                               |             |            | 70      | 172     | 89          | 004955857  |
|       | 154       | Morales         | Ruddy        |              | м            | Sales Advisor   |      | -3    | 2     | 201   |                     |              |          |           |                                               | XX          |            | 66      | 179     | 96          |            |
|       | 176       | Snoek           | Ronald       |              | м            | Sales Advisor   |      |       | 2     | 205   |                     |              |          |           |                                               |             |            | 170     | 190     | 108         |            |
|       | 179       | Tkachenko       | Igor         |              | м            | Service Advisor |      |       | 4     | 206   |                     |              |          |           |                                               | XX          |            |         | 192     | 110         |            |
|       | 175       | Averson         | Eugene       |              | м            | Sales Advisor   |      |       | 2     | 205   |                     |              |          |           |                                               | XX          |            | 170     | 189     | 107         |            |
|       | 64        | Rees            | Theo         |              | м            | Sales Manager   |      | 3     | 3     | 200 K | ifisias 44, Marousi |              | 15125    | Athens    | Greece                                        | EL          |            |         | 90      | 43          | 003021099  |
|       | 128       | Kalow           | Henrik       |              | м            | Sales Advisor   |      |       | 2     | 202   |                     |              |          |           |                                               | XX          |            | 79      | 161     | 79          | 1          |
|       | 67        | Murphy          | Charles      |              | м            | Service Advisor |      |       | 4     | 200   |                     |              |          |           |                                               | XX          |            |         | 100     | 45          | +49698874  |
|       | 189       | Chandler        | Alex         |              | м            | Service Advisor |      |       | 4     | 208   |                     |              |          |           |                                               |             |            |         | 31      | 116         |            |
|       | 187       | Richards        | Harley       |              | м            | Sales Manager   |      |       | 3     | 208   |                     |              |          |           |                                               |             |            |         | 110     | 115         |            |
|       | 185       | Callum          | Sean         |              | М            | Sales Manager   |      |       | 2     | 208   |                     |              |          |           |                                               |             |            |         | 198     | 114         |            |
|       | 190       | Leinauer        | Werner       |              | м            | Sales Advisor   |      |       | 2     | 208   |                     |              |          |           |                                               |             |            |         | 200     | 117         |            |
|       | 192       | Khan            | Arthur       |              | М            | Service Advisor |      |       | 4     | 203   |                     |              |          |           |                                               |             |            |         | 92      | 46          |            |
|       | 194       | Malioukis       | Alketas      |              | м            | Sales Advisor   |      |       | 2     | 200   |                     |              |          |           |                                               |             |            | 64      | 202     | 118         |            |
|       | 196       | Moore           | Steven       |              | M            | Inenector       |      |       | 3     | 200   |                     |              |          |           |                                               |             |            |         | 203     |             |            |

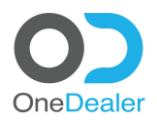

# Open @IDMS\_DEALER\_UNIT table. Create for a specified branch (200) a row for every "Make" and assign the "sales Prson" code of the selected user to U\_IDMS\_Salesperson Code field. In case you want the same person to receive all Leads for all brands.

| 4                                                                           |                                       |                 |                                                      | itor v 1. 1. 1                | -                         | e x |   |
|-----------------------------------------------------------------------------|---------------------------------------|-----------------|------------------------------------------------------|-------------------------------|---------------------------|-----|---|
| Editor                                                                      | · · · · · · · · · · · · · · · · · · · |                 |                                                      |                               |                           |     |   |
| -<br>-                                                                      | @IDMS_DEALER_U                        | NIT Y           | 🚽 😒 🌗                                                | *                             |                           |     |   |
| Set Connection                                                              |                                       |                 | New HANA Table or View Tab Refresh Data Save Changes | Senerate Auto Value Duplicate | e Selected Rows           |     |   |
| Connection rs HANA Table or View Selection rs Actions rs                    |                                       |                 |                                                      |                               |                           |     |   |
| 10.65.4.18:30015.C05NLDM.CHEM 10.65.4.18:30015.C05NLDM.@IDMS_DEALER_LINIT × |                                       |                 |                                                      |                               |                           |     |   |
|                                                                             | Code                                  | Name .          | U_IDMS_Common_Branch Code 📍 U_IDMS_Make Code         |                               | . U_IDMS_Salesperson Code |     |   |
| 9                                                                           | * <b>0</b> ¢                          | n 🖸 c           | *©: 200 *©:                                          |                               | -                         |     |   |
|                                                                             | 8D6EA71983848CC                       | 8D6EA71983848CC | 200 10                                               |                               | 43                        |     |   |
|                                                                             | 8D6FC773D5A5655                       | 8D6FC773D5A5655 | 200 90                                               |                               | 43                        |     |   |
|                                                                             | 8D6FC7C227181F6                       | 8D6FC7C227181F6 | 200 91                                               |                               | 43                        |     |   |
|                                                                             | 8D6FE0D6EE76576                       | 8D6FE0D6EE76576 | 200 92                                               |                               | 43                        |     |   |
|                                                                             | 8D6FE0D865E2C0F                       | 8D6FE0D865E2C0F | 200 93                                               |                               | 43                        |     |   |
|                                                                             | 8D6FE0D94FF495F                       | 8D6FE0D94FF495F | 200 94                                               |                               | 43                        |     |   |
|                                                                             | 8D6FE0E4087F184                       | 8D6FE0E4087F184 | 200 27                                               |                               | 43                        |     |   |
|                                                                             | 8D6FE0E6E8998B5                       | 8D6FE0E6E8998B5 | 200 52                                               |                               | 43                        |     |   |
|                                                                             | 8D6FE0E88977667                       | 8D6FE0E88977667 | 200 12                                               |                               | 43                        |     |   |
|                                                                             | 8D6FE0E93C63733                       | 8D6FE0E93C63733 | 200 22                                               |                               | 43                        |     |   |
|                                                                             | 8D75E004131DDD3                       | 8D75E004131DDD3 | 200 15                                               |                               | 43                        |     |   |
|                                                                             |                                       |                 |                                                      |                               |                           |     |   |
| <b>I</b> ≪I ≪I ∢I                                                           | Record 0 of 11 🕨                      |                 | 🖓 🥝 🔞 <                                              |                               |                           |     | > |
| Edit Filter                                                                 |                                       |                 |                                                      |                               |                           |     |   |
|                                                                             |                                       |                 |                                                      |                               |                           |     |   |